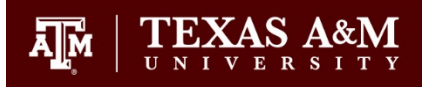

## **FERPA Training Steps**

Graduate committee chairs and co-chairs are encouraged to run regular degree evaluations on their student advisees in order to 1) verify student eligibility for funding (tuition waivers, assistantships, fellowships, etc.); 2) evaluate student progress to degree; 3) review the courses a student takes each semester and individual course grades; 4) verify completion of non-course degree requirements; and/or, 4) determine degree plan and cumulative GPA.

In order to be able to utilize the Graduate Committee Degree Evaluation tool in Howdy, the faculty must complete a one-time FERPA training via TrainTraq (if not previously completed). When trying to access the Graduate Committee Degree Evaluation too, the following screen will display if you have not completed FERPA training.

| {Howdy}                                                                                                    | $\prod_{U \in V}   \underset{U \in V \in R}{\operatorname{TEXAS}} A^{\otimes}_{N}M$                                                                          |
|----------------------------------------------------------------------------------------------------|----------------------------------------------------------------------------------------------------|
| Back to     Faculty/Teaching Tab                                                                                                    | 🗲 民 🎊 💋 🦾 😽<br>Compass Reports Groups SSO eLearning Admin Help Logout                                                                                        |
| Search Go                                                                                                    | Print                                                                                                    |
| Graduate Committee Student Selection                                                                                                    | Ol' Sarge<br>Dec 03, 2012 10:17 am                                                                                                    |
| IMPORTANT: You have not completed your FERPA training.                                                                                                    |                                                                                                    |
| The ability to view Degree Evaluations requires the completion to view Degree Evaluations:                                                                                                    | on of FERPA in TrainTraq (course 11012 FERPA). To obtain access                                                                                              |
| <ol> <li>Log into TrainTraq by going to sso.tamu.edu. Click Course<br/>Course Number(11012) and click search.</li> <li>TrainTraq will email a confirmation to you after the FERF</li> <li>Forward the email to eis-security@tamu.edu. Once your<br/>enabled within one business day.</li> </ol> | e Catalog at the top of your browser, enter the corresponding<br>A course is completed.<br>email is received, the ability to view Degree Evaluations will be |
| 2                                                                                                    | Print                                                                                                    |

For questions regarding the Graduate Committee Degree Evaluation tool contact ogaps@tamu.edu.

GRADUATE AND PROFESSIONAL STUDIES

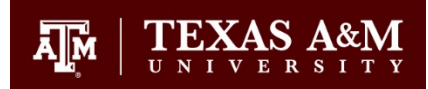

To complete the FERPA training, follow these steps:

1. Log into TrainTraq by going to sso.tamus.edu.

| SINGLE SIGN O           |                       |                                          |                                                                                                    |                                                                           |                                                                                                    |  |
|-------------------------|-----------------------|------------------------------------------|----------------------------------------------------------------------------------------------------|---------------------------------------------------------------------------|----------------------------------------------------------------------------------------------------|--|
| Logon                   |                       |                                          |                                                                                                    |                                                                           |                                                                                                    |  |
| Sign in to your account |                       |                                          |                                                                                                    |                                                                           |                                                                                                    |  |
|                         |                       | page afte                                | ease remember to completely log o<br>authorized persons from accessing<br>er signing in.                                                                                                    | ff the SSO system<br>your account. You                                    | and close your browser before leaving your computer to prevent<br>can easily do this by clicking on the "Logoff" button at the top right of th                                                                                                    |  |
|                         |                       | the only                                 | nportant Notification: Employees<br>arties wishing to gain access to the a<br>sites authorized by the Texas ABM I                                                                                    | of The Texas A&A<br>A&M System's secu<br>University System                | I University System continue to be targeted in "phishing" schemes by<br>ire applications and your employee information. The following sites are<br>to request your SSO password.                                                                                                    |  |
|                         |                       | <ul> <li>https</li> <li>https</li> </ul> | :://sso.tamus.edu (this site)<br>:://maestro.tamus.edu - the Maestro                                                                                                    | o Research Portal                                                         |                                                                                                    |  |
|                         |                       | • https<br>To preve                      | https://imedris.tamu.edu - the TAMU Research Compliance Portal To prevent giving unauthorized persons access to your personal information, please verify the address and the certificate of the site |                                                                           |                                                                                                    |  |
|                         |                       | Visit the                                | ntering your userid and password. E<br>SSO news page for more informatic                                                                                                    | le wary of any unfo<br>on and to learn <u>mo</u>                          | amiliar email that takes you to a site that requests your password.<br>re about how to protect your web accounts from phishing.                                                                                                    |  |
|                         |                       |                                          | ystem Members<br>(SSO)                                                                                                    | Single Sign<br>application<br>After loggir<br>authorized.<br>If you are t | -On is the system which handles your logon access to web based<br>is which have chosen to use Single Sign-On as their authentication metho<br>ig in, you will be presented with a list of applications for which you may l<br>unsure of your password, choose one of the options below the Submit         |  |
|                         |                       | Passwo                                   | ord:                                                                                                    | button, or o<br>This compu<br>authorized<br>actions or o                  | sontact your HR departmental representative or your central HR office.<br>ter system and data herein are available only for authorized purposes b<br>users. Use for any other purpose may result in administrative/disciplinar<br>rriminal prosecution against the user. Usage may be subject to security |  |
|                         |                       | New Er<br>passwo<br>I forgo<br>Use yo    | Submit<br>nployees - Set up your<br>ind<br>t my password<br>ur one-time (temporary)                                                                                                    | testing and                                                               | monitoring. Applicable privacy laws establish the expectations of privacy                                                                                                    |  |
|                         |                       | passwo                                   | ord                                                                                                    |                                                                           |                                                                                                    |  |
|                         |                       |                                          |                                                                                                    |                                                                           |                                                                                                    |  |
|                         |                       |                                          |                                                                                                    |                                                                           |                                                                                                    |  |
| SINGLE SIG              | N ON                  |                                          |                                                                                                    |                                                                           | 2 HEL                                                                                                    |  |
| Home My Managers        | My Employees My Role  | s Profile Lo                             | g Contact                                                                                                    |                                                                           |                                                                                                    |  |
| Name :<br>ADLOC :       | UIN :<br>Last Logon : |                                          |                                                                                                    |                                                                           |                                                                                                    |  |
|                         |                       | S                                        | SO Menu                                                                                                    |                                                                           |                                                                                                    |  |
|                         |                       |                                          |                                                                                                    |                                                                           |                                                                                                    |  |
|                         |                       |                                          | Aggiebuy                                                                                                    |                                                                           |                                                                                                    |  |
|                         |                       |                                          | HRConnect                                                                                                    |                                                                           |                                                                                                    |  |
|                         |                       |                                          | iBenefits                                                                                                    |                                                                           |                                                                                                    |  |
|                         |                       |                                          | LeaveTraq 2.0                                                                                                    |                                                                           |                                                                                                    |  |
|                         |                       |                                          | PATH Portal Access                                                                                                    | Fotal HR                                                                  |                                                                                                    |  |
|                         |                       |                                          | TAMU Jobs                                                                                                    |                                                                           |                                                                                                    |  |
|                         |                       |                                          | Time & Effort                                                                                                    |                                                                           |                                                                                                    |  |
|                         |                       |                                          | TimeTraq                                                                                                    |                                                                           |                                                                                                    |  |
|                         |                       | <u> </u>                                 |                                                                                                    |                                                                           |                                                                                                    |  |
|                         |                       |                                          | Manage Menu                                                                                                    |                                                                           |                                                                                                    |  |

## **ACADEMIC AFFAIRS**

GRADUATE AND PROFESSIONAL STUDIES

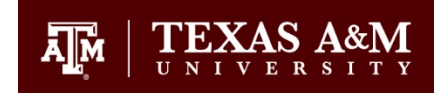

2. Click Course Catalog at the top of your browser.

|                                                                          | HELP |
|--------------------------------------------------------------------------|------|
| Home Course Catalog Fild Classroom Training My Transcript Support        |      |
| Home                                                                     |      |
| My Training Activity                                                     |      |
| Name :<br>UIN ·                                                          |      |
| Status :                                                                 |      |
| Email:                                                                   |      |
| Overview My Online Assignments My Classroom Sections My Waitlist History |      |
| Assigned Courses/Tasks                                                   |      |

3. Enter the corresponding Course Number (11012), and click search.

|                                                                   |             |                          | enu SSO | Logoff |
|-------------------------------------------------------------------|-------------|--------------------------|---------|--------|
| Home Course Catalog Find Classroom Training My Transcript Support |             |                          |         |        |
| Course Search                                                     |             |                          |         |        |
| Course Name Course Number<br>11012                                |             |                          |         |        |
| - All                                                             |             |                          |         |        |
| AMUS Member (Univ/Agency) Course Tag                              | Course Type |                          |         |        |
|                                                                   |             |                          |         |        |
| Name                                                              |             | TAMUS Member / NodeAdloc | CEU     | CPE T  |

4. Complete the FERPA training module.

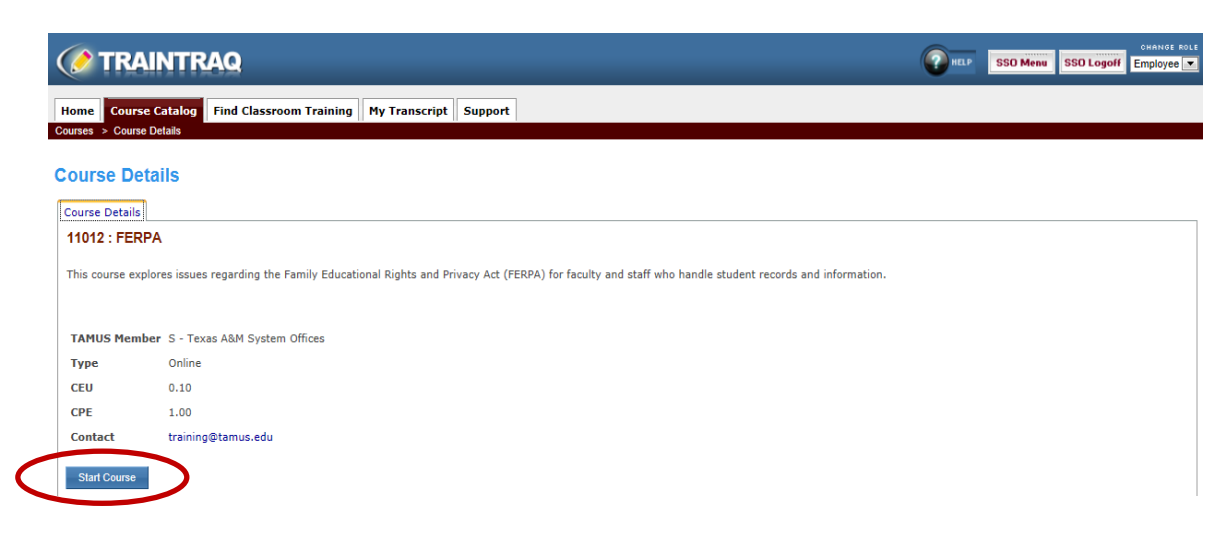

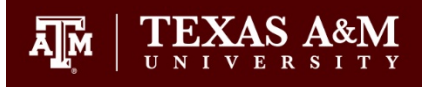

5. TrainTraq will email a confirmation once the FERPA course is completed.

| From: TrainTraq Messenger [mailto:TrainTraq-notify@tamus.edu]<br>Sent: Tuesday, January 15, 2013 2:41 PM<br>To:<br>Subject: Training completion notification                                                                                                    |
|----------------------------------------------------------------------------------------------------|
| Dear ,                                                                                                    |
| Congratulations on your recent successful completion of: 11012 : FERPA on 01/15/2013.                                                                                                    |
| Please take a few moments to complete the course survey (http://www.surveymonkey.com/s/9FWZVWG). Your feedback will be used to improve the quality of our courses.                                                                                                |
|                                                                                                    |
| *** This message is an automated notification from the TAMUS TrainTraq application. Please do not reply, as replies may be sent to an unmonitored mailbox. If you need assistance, the Support tab in TrainTraq will route your inquiry to the proper person. *** |

- 6. Forward the email to eis-security@tamu.edu.
- 7. Once your email is received, the ability to view the Degree Evaluations will be enabled within one business day.
- 8. Visit howdy.tamu.edu to access the Graduate Committee Degree Evaluation tool. See the Graduate Committee Degree Evaluation Guide for further instructions.